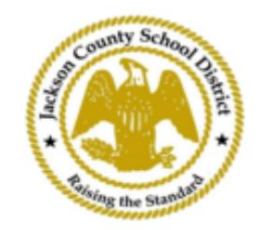

## SAMs ऑनलाइन छात्र पंजीकरण दिशानिर्देश

सक्रिय मूल खाते

एसएएम ऑनलाइन छात्र पंजीकरण (ओएसआर) के माध्यम से पंजीकरण पूरी तरह से माता-पिता के मौजूदा खाते का उपयोग करके एक्टिवपेरेंट के माध्यम से किया जाता है। यदि सभी अभिभावकों के पास ActiveParent खाता नहीं है तो उन्हें एक खाता बनाना होगा। खाता बनाने से पहले उन्हें अपने बच्चे के एक्टिवकोड की आवश्यकता होगी। एक्टिवकोड माता-पिता/अभिभावक क<mark>ो ईमेल किया जाएगा। माता-पिता के पास</mark> <mark>कई छात्रों के लिए एक खाता हो सकता है।</mark>

1. माता-पिता/अभिभावक JCSD की वेबसाइट www.jcsd.ms पर जाएंगे। माता-पिता/अभिभावक "माता-पिता के लिए" पर क्लिक करेंगे और फिर "एक्टिवपेरेंट" पर क्लिक करेंगे।

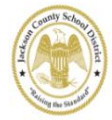

Jackson County School District

| Our District | Schools | Departments | Vacancies            | For Parents            |  |
|--------------|---------|-------------|----------------------|------------------------|--|
|              |         |             | For Parents Calendar | My School Bucks        |  |
|              |         |             | Active Parent        | Free and Reduced Meals |  |

2. इसके बाद, आपको नीचे दी गई स्क्रीन दिखाई देगी। यदि आपके पास मौजूदा ActiveParent खाता है, तो आप अपने वर्तमान उपयोगकर्ता नाम और पासवर्ड से लॉगिन कर सकते हैं। यदि आपके पास ActiveParent खाता नहीं है, तो आप "खाता बनाएँ" पर क्लिक करेंगे।

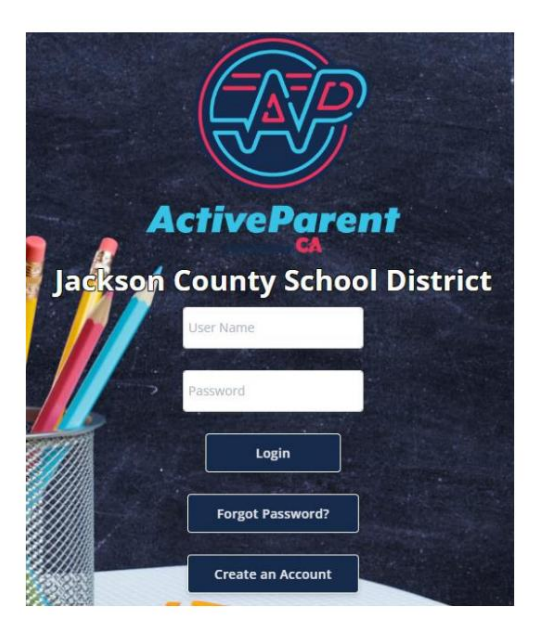

| <mark>3. लॉ<u>ग इन करने पर, माता-पिता या अभिभाव</u>व</mark> | <mark>5 नीचे दिए गए ड्रॉपडाउन</mark> | <mark>। बॉक्स का उपय</mark> ो | <mark>ग करके अपनी</mark> | बोली जाने वाली भाषा का चयन कर |
|-------------------------------------------------------------|--------------------------------------|-------------------------------|--------------------------|-------------------------------|
| सकते हैं।                                                   |                                      |                               |                          |                               |
|                                                             |                                      |                               |                          |                               |
|                                                             |                                      |                               |                          |                               |
|                                                             |                                      |                               |                          |                               |
|                                                             |                                      | <u></u>                       |                          | English                       |
| Active Derent                                               | l <b>≞</b> ā                         | 302                           | $\rightarrow$            |                               |
| AciveFurein                                                 |                                      |                               |                          | Powered by 9009 Iranslate     |
|                                                             |                                      |                               |                          |                               |

4. माता-पिता/अभिभावक को सेटिंग्स और लॉगआउट बटन के बगल में, ऊपर बाएं कोने में ऑनलाइन छात्र पंजीकरण आइकन दिखाई देगा। ऑनलाइन पंजीकरण प्रक्रिया शुरू करने के लिए माता-पिता को नीचे दिए गए चित्र में दिए गए आइकन पर क्लिक करना होगा।

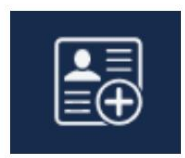

5. इसके बाद, अभिभावक/अभिभावक उस छात्र का चयन करेंगे जिसे वे पंजीकृत करना चाहते हैं और क्लिक करें "पंजीकरण शुरू करें"।

| 11   | Online Student Reg          | gistration        |  |
|------|-----------------------------|-------------------|--|
| 1111 |                             |                   |  |
| Ple  | ease Choose A Student To Be | egin Registration |  |
|      | Student:                    |                   |  |
|      | Please Choose               | ~                 |  |
|      | Have a code to enter? C     | lick here.        |  |
|      | Begin Registratio           | n                 |  |